# BlueKeyboard JP(Ver.2.1.6)を利用するための接続手順

#### 前提条件

BlueKeyboard JPはすでにインストール済みです。

「入力方法」の選択は「BlueKeyboard JP」以外のIME(「Androidキーボード」など)に設定しておきます。 (3ページ目の「3. 入力方法の選択」を参照)

(入力方法がBlueKeyboard JPになっていますと手順1-8でPINを入力できず困ったことになります。)

ここではXperia (docomo SO-01B)での例を説明します。

### 1. BlueKeyboard JPの開始とキーボードのペア設定

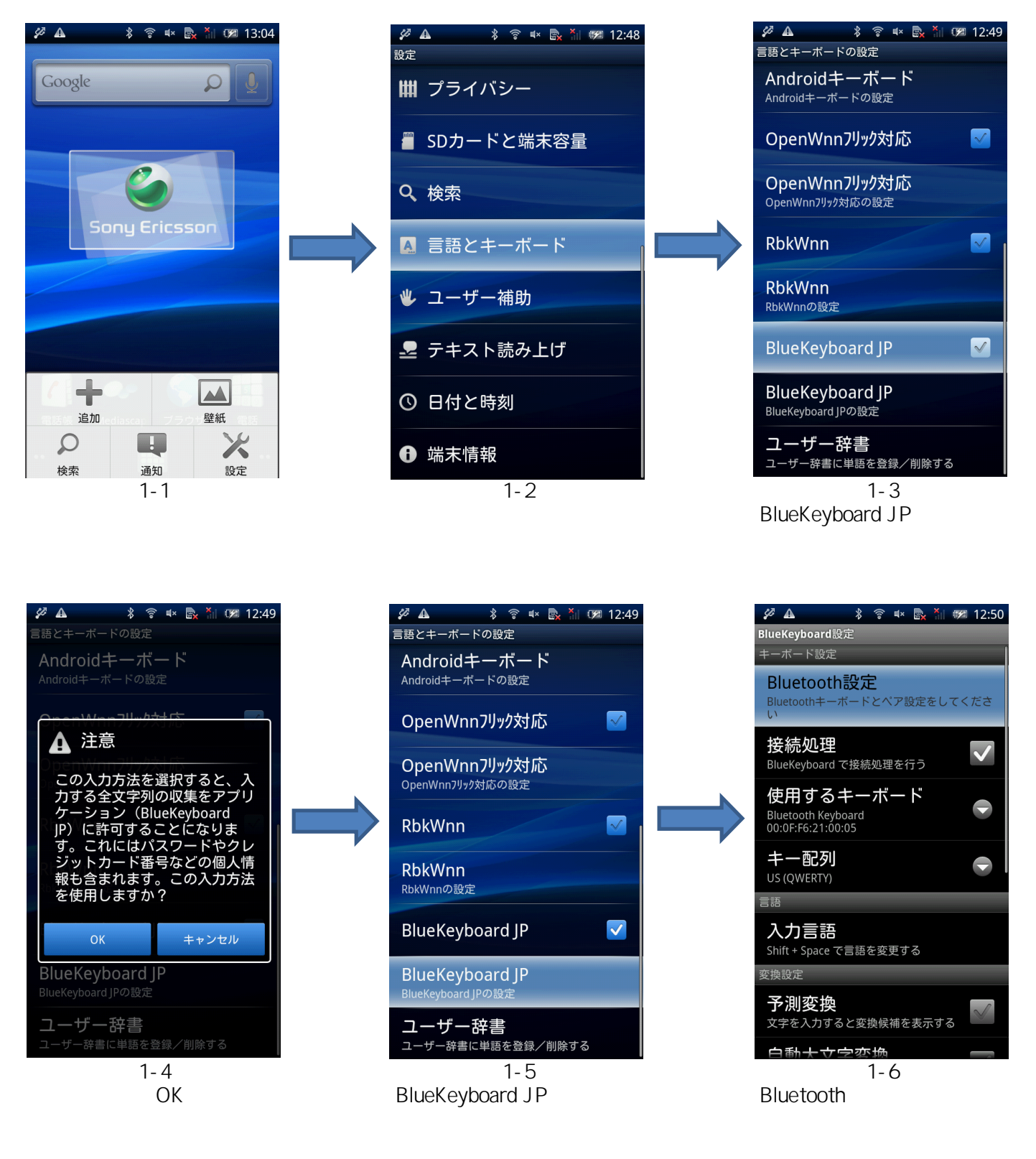

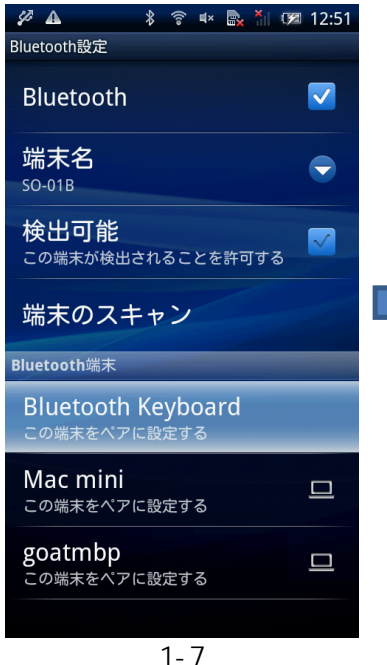

キーボードで「Fn + BTマーク」 を長押ししてLEDを点滅させ、 Xperiaで「端末スキャン」をタッ プして「Bluetooth端末」に表示 される「Bluetooth Keryboard」 を選択

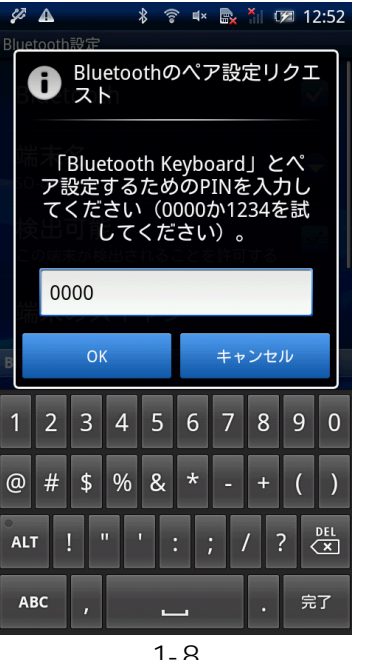

1-8 画面の入力ボックスをタップし てソフトキーボードを表示さ せ、任意の数字(1桁でもOK) を入力して「完了」 次にキーボードでも同じ数字 を入力して「Enter」キーを押す

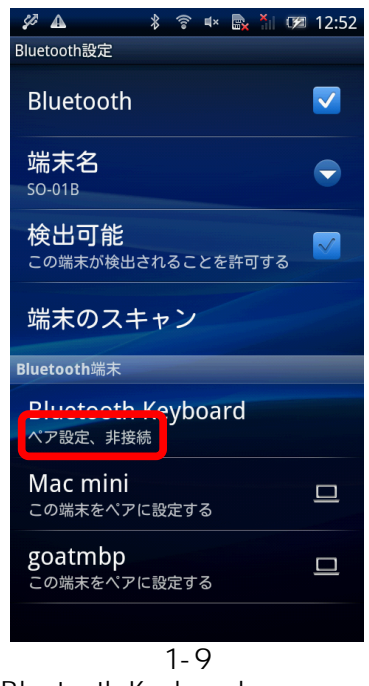

Bluetooth Keyboardの接続状 態が「ペア設定、非接続」に変 わったことを確認 この時点ではまだ接続されて いませんので、キーボードの ペアリングLEDは点滅したまま です

## 2. 使用するキーボードの選択

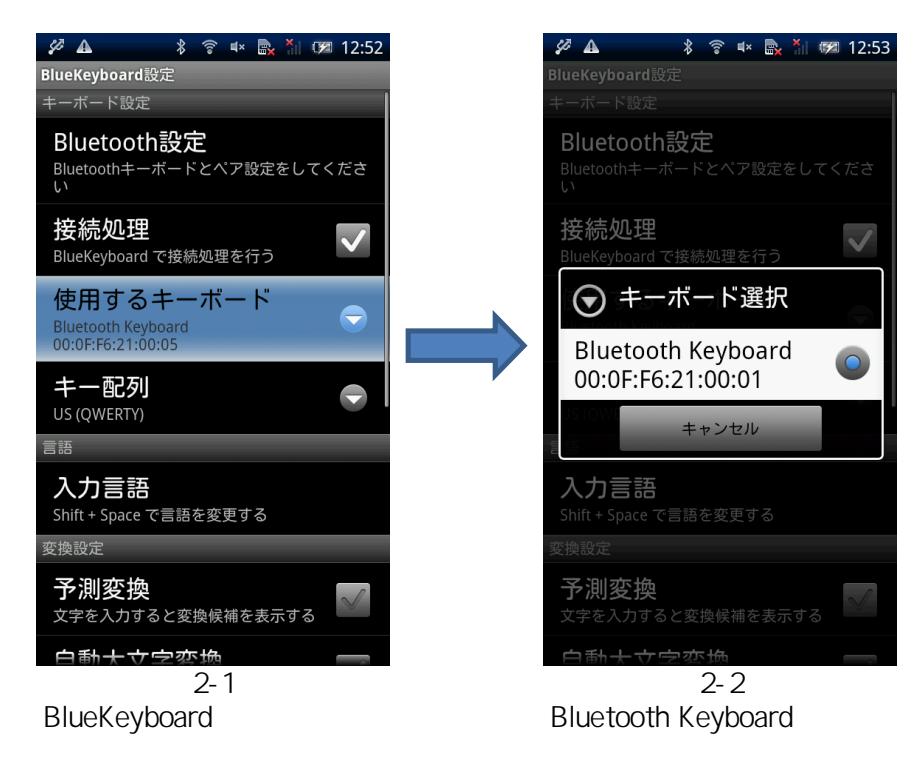

## 3.入力方法の選択

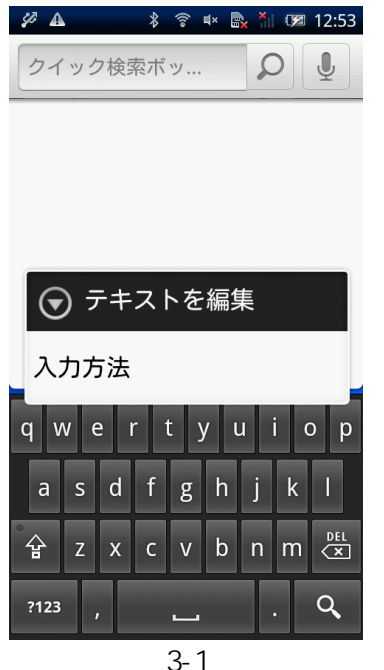

Bluetooth Keyboardから文字 入力したいアプリで、入力欄を 長タップし「入力方法」を選択

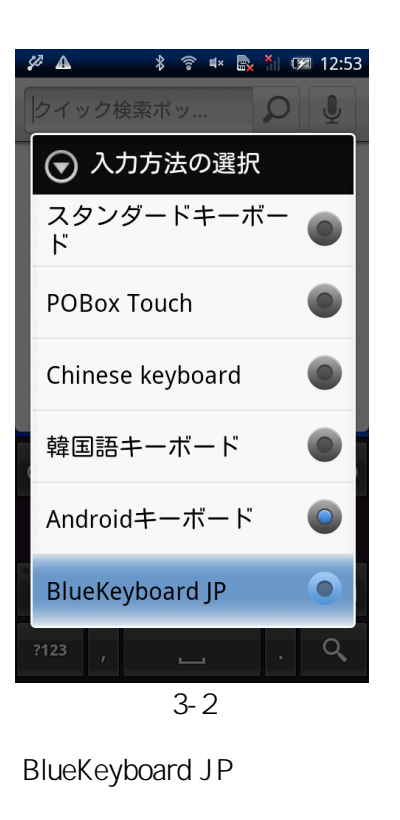

ングモード(LED点滅)になって いる必要があります。 ペアリ ングモードが解除されている 場合は「Fn + BTマークの長 押し」で再度ペアリングモード

#### 2度目以降の再接続では、「3.入力方法の選択」のみを実行すれば再接続できます。

にして下さい。

#### ご注意:

文字入力欄にカーソルがある時にBluetooth Keyboardとの接続が切れた場合に再接続するには、いったん文字 入力欄からカーソルを外し(文字入力欄以外の場所をタップする)、再度、文字入力欄を長タップしてから「3.入力 方法の選択」を実行して下さい。この時、1度POBox Touchなど他の入力方法を選択し、再度BlueKeyboard JPに 切替えて下さい。

「BlueKeyboard JP」は、弊社で提供しているソフトウエアではありません。トラブルや不具合などに関するお問合せは弊社では受け付けておりませんので、ソフトウエアの開発者へお問合せ下さい。

リュウド株式会社

2011/7/22